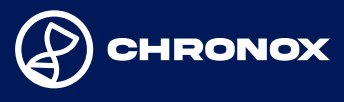

# Personalliggare

På denna arbetsplats används Chronox personalliggare. Alla som arbetar här checkar in när arbetspasset påbörjas och checkar ut när det avslutas.

### Du som arbetar här:

Appen finns att ladda ner på App Store eller Google-play, appen heter: "Chronox Tidrapport".

• I appen loggar du in med ditt personnummer och den personliga kod som du fått av din arbetsgivare.

· I appen kan du se de arbetsplatser som du är upplagd på samt om du är incheckad eller utcheckad. Om arbetsplatsen inte finns med, kontakta din arbetsgivare.

 Tryck på checka in när du anländer till din arbetsplats och när du lämnar din arbetsplats för dagen trycker du på checka ut. Du behöver ej checka ut vid kortare avstickare under dagens lopp.

 Om du inte använder din egen mobiltelefon kan du bli in- och utcheckadav en medarbetare som har fått den behörigheten.

### Du som har fått behörighet att checka in och ut dina medarbetare:

· En person kan utses att ha behörighet att genom sin mobiltelefon hantera alla som är verksamma på arbetsplatsen. • Du som har denna behörighet har möjlighet att checka in och ut personal och du kan se en lista över vilka som är incheckade.

# För att lägga till ny personal;

- Tryck på arbetsplatsens namn som du har be hörighet för.

- Tryck checka in.
- Välj ny arbetare och fyll i uppgifterna tryck checka in.
- Personen finns nu med i listan för in-/ut checkning.

- Om personen inte har svenskt personnummer eller samordningsnummer anges landskod (två tecken) före personens utländska identitetsnummer. Exempelvis "PL79061501234". För utländska företag ska deras VAT-nummer anges. Exempelvis "DK12345678".

# Vid en kontroll:

· Ögonblicksbilden visar vem som är incheckad på vald arbetsplats samt klockslag för incheckning.

 Aktivitetsloggen visar alla aktiviteter på arbetsplatsen och kan filtreras per företag och tidpunkt.

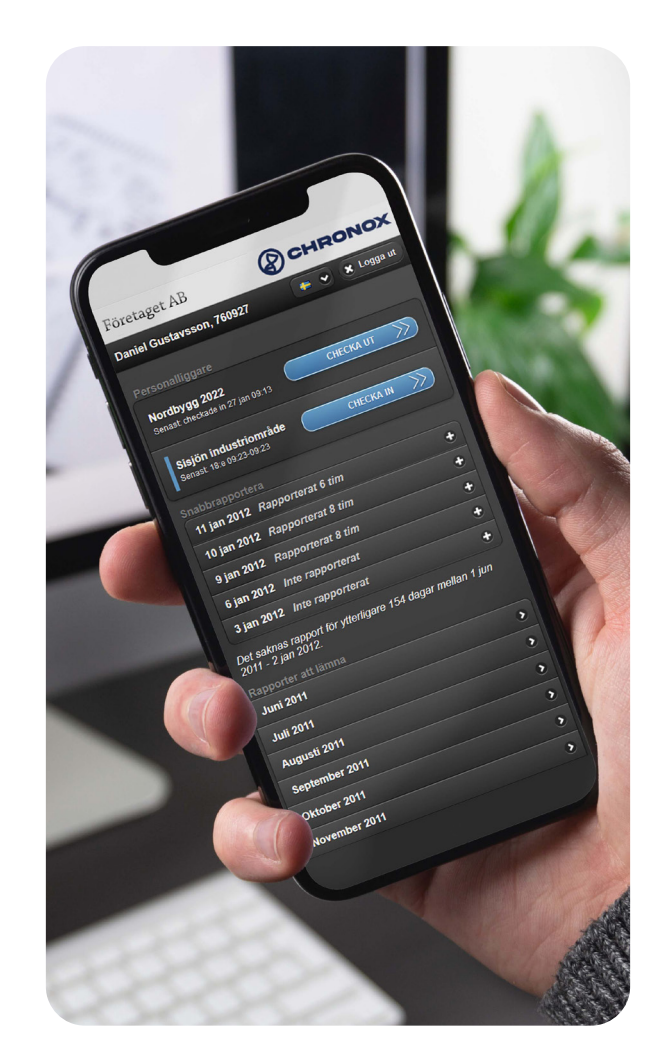

# Ladda ner appen via:

### App Store

Google play

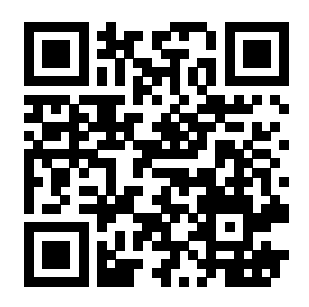

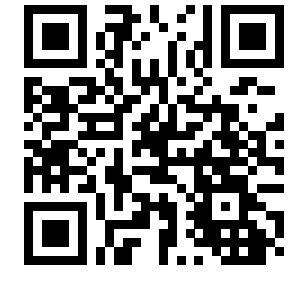

Support: Tel: 031 - 15 40 25 info@chronox.se